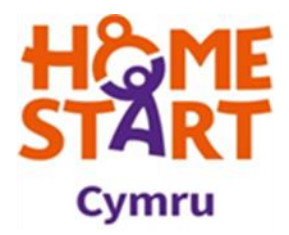

## How to Guide: How to register on Home-Start Volunteer Portal

- 1. Go to www.homestartcymru.org.uk/registration
- 2. This is the registration page you will see

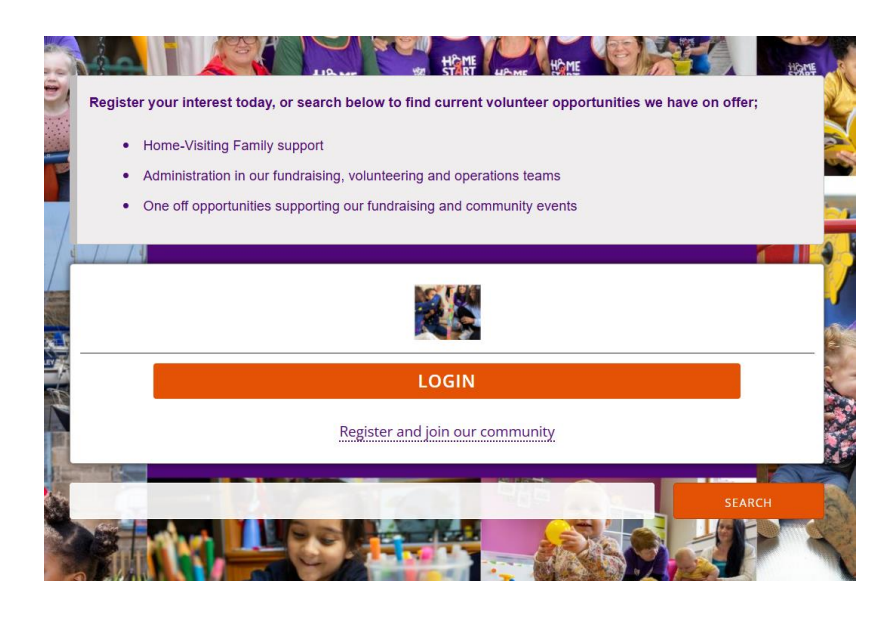

3. Please click the Register and join our community link;

Register and join our community

4. Please enter your email address

| Volunteer Registration |  |  |  |  |  |
|------------------------|--|--|--|--|--|
| Email                  |  |  |  |  |  |
| Email                  |  |  |  |  |  |
|                        |  |  |  |  |  |
| REGISTER               |  |  |  |  |  |
|                        |  |  |  |  |  |
| REGISTER WITH GOOGLE   |  |  |  |  |  |
|                        |  |  |  |  |  |
| REGISTER WITH FACEBOOK |  |  |  |  |  |
| Terms and Conditions   |  |  |  |  |  |

- 5. You will receive a pop up notification to ask you to confirm your email address. In order to do this, you will need to go to the inbox of the email you provided and click the confirm email link. Please check your junk email if you can not see it.
- 6. Once you have confirmed your email address, you will be taken to the below screen where you can set a password and start completing your basic details;

| Ve need to collect some personal<br>nformation here including your<br>ame, birthdate and contact              |                     |                            |              |
|----------------------------------------------------------------------------------------------------|---------------------|----------------------------|--------------|
| letails so we can match you to<br>uitable opportunities and remind<br>ou about your upcoming<br>pportunities. | First Name          | Last Name                  | Birth Date 🕑 |
|                                                                                                    | Do you consider you | irself to have a disabilit | ty ?         |
|                                                                                                    | No                  |                            | ~            |

7. Please ensure you complete your address section; this will enable you to see all the volunteer opportunities close to your home.

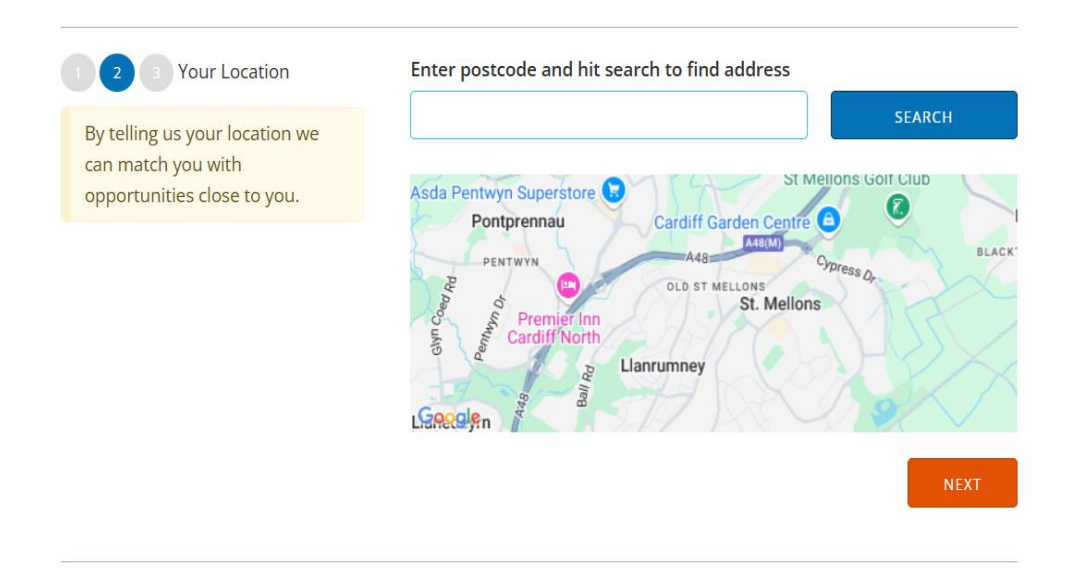

8. In the last section you will have to ensure you have read and agreed to our terms and conditions;

| 1 2 3 Final Questions and                                                                                                    | Where did you hear about Home-Start?                                                                                                    |  |  |  |
|----------------------------------------------------------------------------------------------------|----------------------------------------------------------------------------------------------------|--|--|--|
| Consent                                                                                                    | Facebook                                                                                                    |  |  |  |
| We need to get your consent to<br>use your data to enable your<br>volunteering, and that you agree<br>to our terms and conditions | What day(s) of the week are you available to volunteer?                                                                                                    |  |  |  |
|                                                                                                    | Opt In to receive emails ?                                                                                                    |  |  |  |
|                                                                                                    | Please select 🗸                                                                                                    |  |  |  |
|                                                                                                    | You must check this box to agree to our <u>terms and conditions</u><br>I consent to my relevant personal data being shared with providers of<br>opportunities I join, apply, or are placed on <b>?</b> |  |  |  |
|                                                                                                    | REGISTER                                                                                                    |  |  |  |

9. Once all the sections are complete you will be taken to your profile page.

|                       |                                                             | ń                                        | 📛 Logout About Us Get In Touch | Events Search         |  |  |  |
|-----------------------|-------------------------------------------------------------|------------------------------------------|--------------------------------|-----------------------|--|--|--|
|                       | Enter your search here                                      |                                          |                                | SEARCH                |  |  |  |
| ♠ Home                | Approved Volunteer                                          | 0:00 (0)<br>Hours Logged 🖗               | 0:00<br>Hours Confirmed        | <b>O</b><br>Thumbs Up |  |  |  |
| Profile               | Community Tasks                                             |                                          |                                |                       |  |  |  |
| Opportunities         | COITIIIIUIIIty Tasks                                        |                                          |                                |                       |  |  |  |
| Events                |                                                             | county to the contract                   |                                |                       |  |  |  |
| ID Badge              | Latest News                                                 |                                          |                                |                       |  |  |  |
| ♥ Achievements        | A free counselling telephone support                        | for volunteers in a time of need Home-St | ar.                            |                       |  |  |  |
| Docs & Qualifications | New Opportunity Suggestions                                 |                                          |                                |                       |  |  |  |
| ♥ Feedback            | nen opportanti juggestions                                  |                                          |                                |                       |  |  |  |
| Notifications         | Family Support - Home Start Cy<br>Home Visiting Volunteer - | <u>Newport</u>                           |                                | DETAILS               |  |  |  |

10. Please see *How to Guide: Volunteer Profile* for more information on what to do next.

If you need help to register you contact the volunteer team on; volunteering@homestartcymru.org.uk